/ V O T A U N E B . C O M . B R

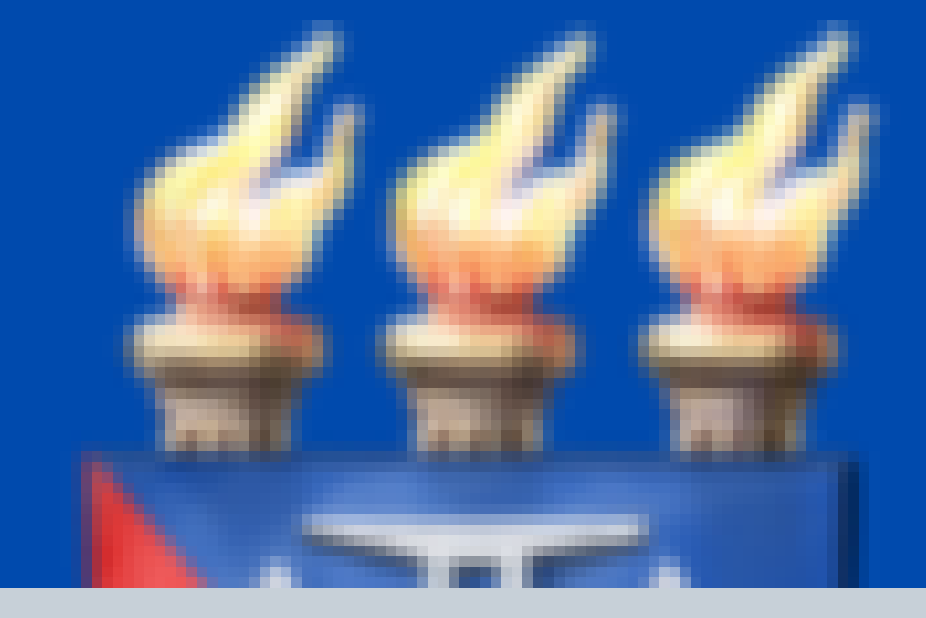

### COMO TROCAR MINHA SENHA PROVISÓRIA POR uma senha pessoal?

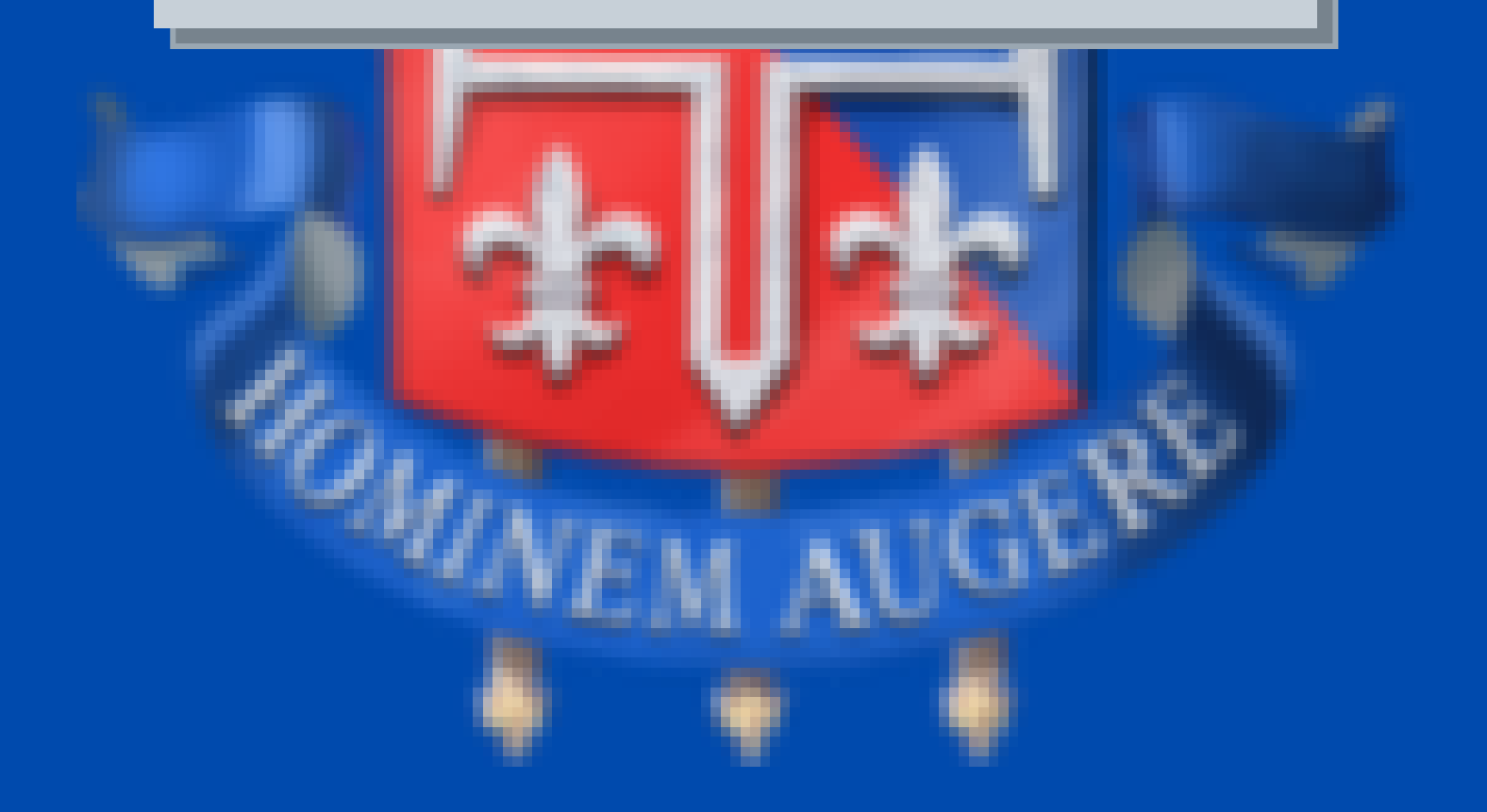

/ V O T A U N E B . C O M . B R

### ACESSE <u>https://votauneb.com.br/</u> de seu celular ou computador

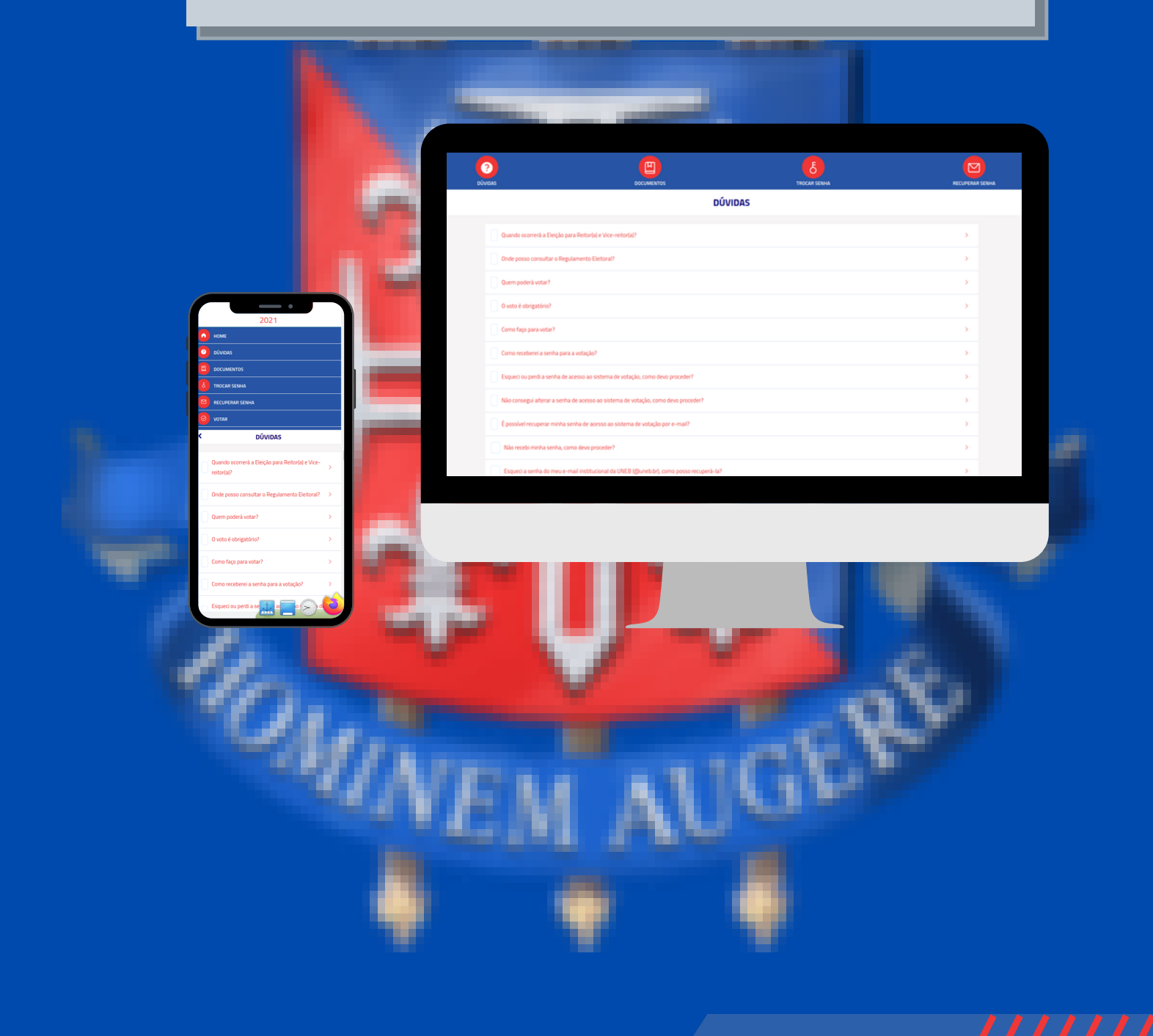

/ VOTAUNEB.COM.BR

### **SELECIONE O SEU DEPARTAMENTO:**

|      | epartamento      |   | ×         |
|------|------------------|---|-----------|
| Р    | or favor informe |   |           |
|      | DCET-I           | ~ |           |
| c    | DCET-I           |   | <u>si</u> |
| ā    | DCET-II          |   | P         |
| Ц.   | DCH-I            |   | ы         |
| ha   | DCH-III          |   |           |
|      | DCH-IV           |   |           |
| tima | DCH-IX           |   |           |
|      | DCHT-XIX         |   |           |
| go d |                  | ŀ |           |

///////

/ VOTAUNEB.COM.BR

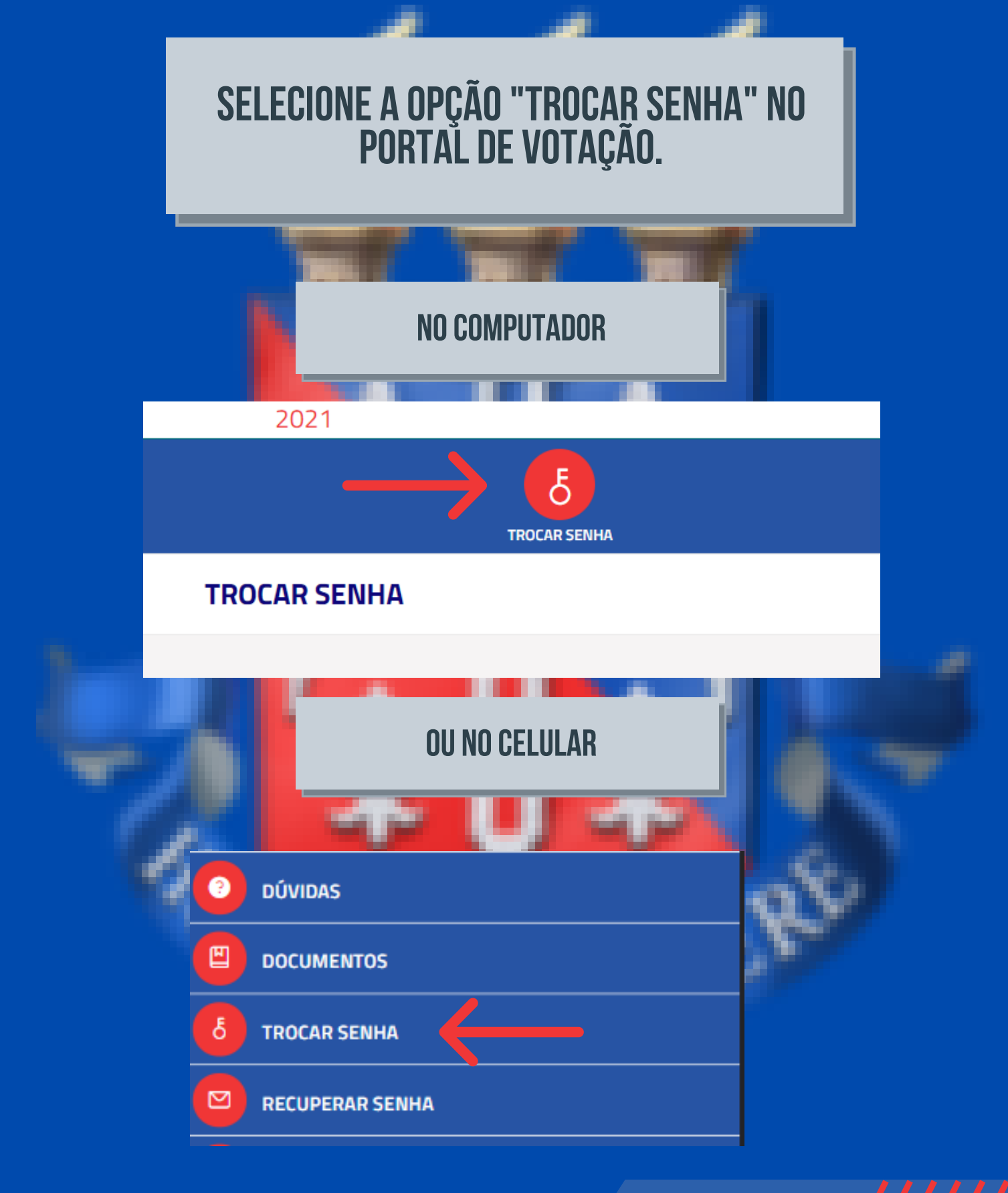

/ VOTAUNEB.COM.BR

### INFORME SEU CPF E O CAPTCHA. CLIQUE EM "PROSSEGUIR".

#### \*CPF:

461.321.354-32

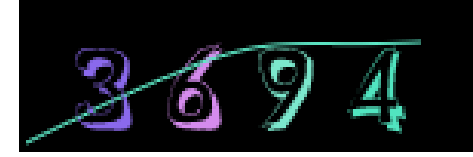

\*Insira o texto do captcha acima

3694

C Novo captcha

Prosseguir

/ V O T A U N E B . C O M . B R

INFORME SUA SENHA PROVISÓRIA ATUAL (RECEBIDA Por E-Mail ou por SMS). Informe a senha que deseja configurar como pessoal e a confirme. Clique em "Trocar a senha" para concluir o processo.

### <u>OBS: A SENHA PESSOAL DEVE NO MÍNIMO 6 E NO</u> Máximo 15 caracteres

\*CPF:

011.456.322-00

123123523 Estudante DEDC-I

\*Senha atual

.....

\*\*Nova Senha Pessoal

•••••

\*\*Confirmação da senha pessoal

.....

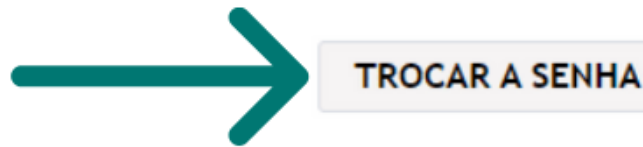

/ V O T A U N E B . C O M . B R

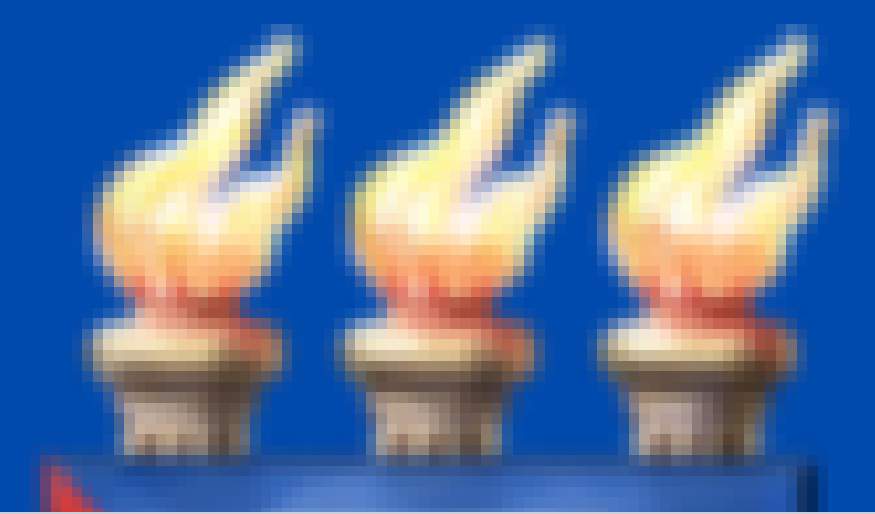

### PRONTO! SUA SENHA FOI TROCADA COM SUCESSO!

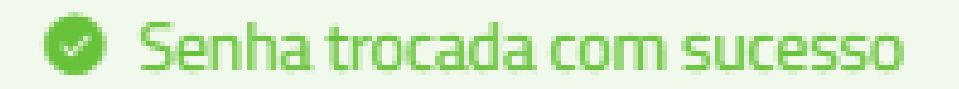

### **ANOTE E GUARDE SUA SENHA!**

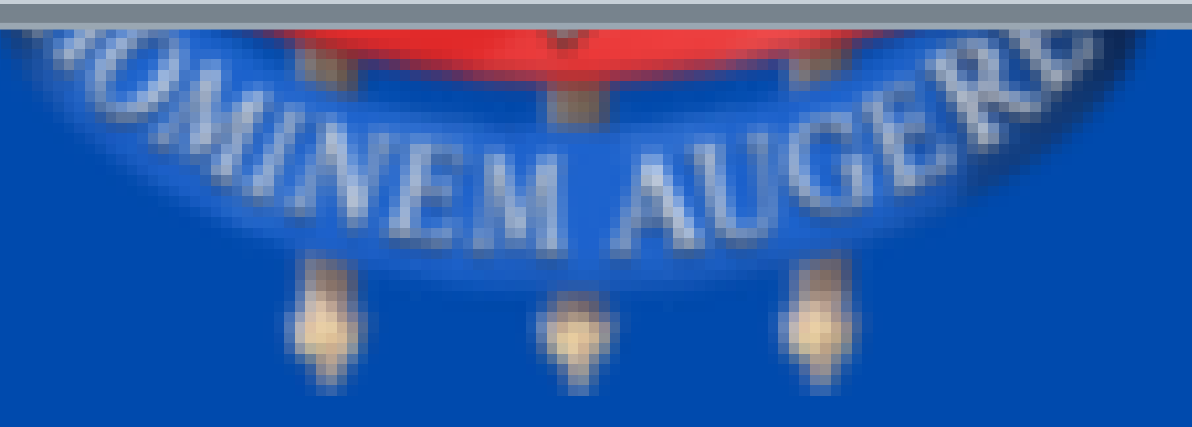

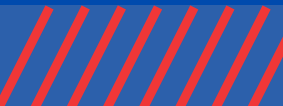

/ VOTAUNEB.COM.BR

### TODOS OS PROCEDIMENTOS DO SITE Podem ser feitos pelo celular também!

|   | 2021                                                           |   |  |  |  |
|---|----------------------------------------------------------------|---|--|--|--|
| 0 | DÚVIDAS                                                        |   |  |  |  |
|   | DOCUMENTOS                                                     |   |  |  |  |
| δ | TROCAR SENHA                                                   |   |  |  |  |
| Ø | RECUPERAR SENHA                                                |   |  |  |  |
| 0 | VOTAR                                                          |   |  |  |  |
| < | < DÚVIDAS                                                      |   |  |  |  |
| 0 | Quando ocorrerá a Eleição para Reitor(a) e Vice-<br>reitor(a)? | > |  |  |  |
|   | Onde posso consultar o Regulamento Eleitoral?                  | > |  |  |  |
|   | Quem poderá votar?                                             | > |  |  |  |
|   | O voto é obrigatório?                                          | > |  |  |  |
|   | Como faço para votar?                                          | > |  |  |  |
|   | Como receberei a senha para a votação?                         | > |  |  |  |
|   | Esqueci ou perdi a se a a o o o a d                            | 9 |  |  |  |